## Walk thru: How to send a message to your PCM in the PRAP clinic:

1. Once you are logged into your MHS Genesis Patient Portal Account, you can send messages via the "Send a Message" button:

| ∎ | Patient Portal                                                                                                    |  |  |  |  |  |  |
|---|----------------------------------------------------------------------------------------------------|--|--|--|--|--|--|
|   |                                                                                                    |  |  |  |  |  |  |
|   | Questions about your health record? Contact your healthcare team.<br>Questions about your account? Support is available any time at (800) 600-9332<br>Please close your internet browser after you sign out. This is to protect your health information & privacy!<br>Terms of Use   Privacy Policy   Frequently Asked Questions<br>TRICARE Online Patient Portal (retiring 01Oct2024)   TRICARE Mail Order Pharmacy<br>Interactive Customer Evaluation |  |  |  |  |  |  |
|   | Messages<br>Unread Messages (0) Inbox                                                                                                    |  |  |  |  |  |  |
|   |                                                                                                    |  |  |  |  |  |  |
|   | No new messages Send a Message                                                                                                    |  |  |  |  |  |  |

2. Fill out the below information and click send.

**Note:** Unfortunately, send a message allows you to send a message to anyone in the MHS. To ensure you message goes to the 31 MDG PRAP clinic, type in "Aviano Warrior"

PRAP Clinic" in the "To" box:

## Patient Name

| То                    |                                                                                                    |  |
|-----------------------|----------------------------------------------------------------------------------------------------|--|
| Aviano W              | Varrior PRAP Clinic ×                                                                                              |  |
| Subject<br>Labs stati | tus                                                                                                    |  |
| Attachmen             | nts Maximum file size is 25 MB                                                                                     |  |
| Add anothe            | er attachment                                                                                                    |  |
| Hello, I wo           | ould like to inquire on the status of my labs.<br>reached thru this message or my personal CP at +39 0434 30 5000. |  |
| Thank yo              | ou,                                                                                                    |  |
|                       |                                                                                                    |  |
| Send                  | Cancel                                                                                                    |  |

3. The clinic has upto three duty days to complete your request.

**Note:** Ensure you have a correct phone number that you can be reached to discuss clarifying questions by your healthcare team (if any).

# Walk thru: How to request a renewal on your medications:

If you have medications that you want to refill and have been previously prescribed to you, you can follow the below steps:

1. On your main screen, click on "Health Record":

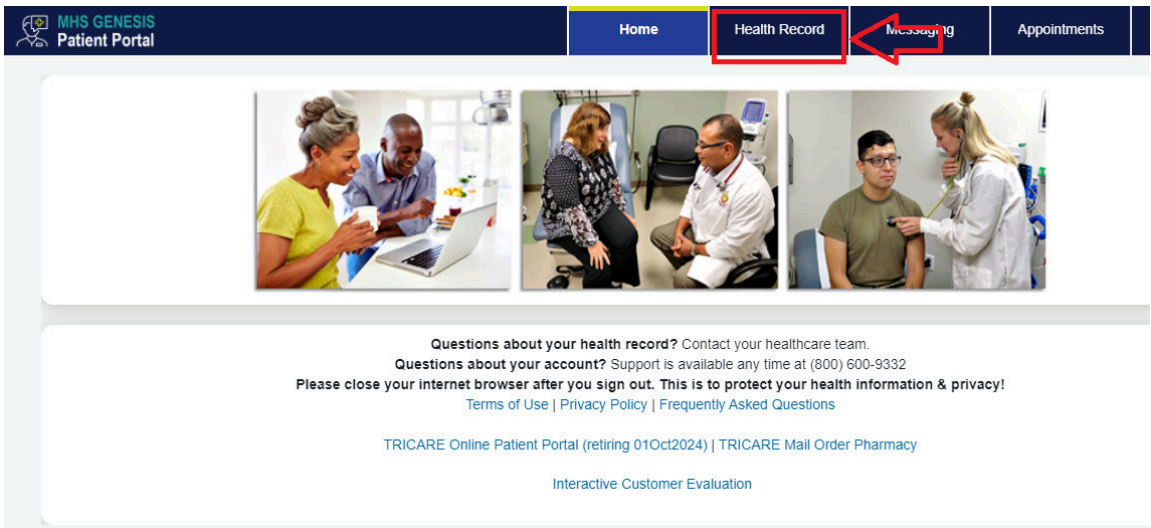

## 2. On the medications screen, click "Renew":

| Patient Portal             |                                                                                                    | Home                | Health Record |  |  |  |  |
|----------------------------|----------------------------------------------------------------------------------------------------|---------------------|---------------|--|--|--|--|
| Health Record              |                                                                                                    |                     |               |  |  |  |  |
| Medications                | wedications                                                                                                    |                     |               |  |  |  |  |
| Immunizations              | Below is a list of current, active, and home medications that are in the electronic medical record. If yc form. |                     |               |  |  |  |  |
| Current Allergies          | Note: To REFILL a medication you will need to call the number on the medication container. This acti            |                     |               |  |  |  |  |
| Health Issues              | Notice: This site should not be used for emergency medical conditions or medication needs. In the ca            |                     |               |  |  |  |  |
| COVID-19 Results           | COVID-19 Results                                                                                                |                     |               |  |  |  |  |
| Results and Measurements   |                                                                                                    |                     |               |  |  |  |  |
| Clinical Notes & Documents |                                                                                                    |                     |               |  |  |  |  |
| Procedures                 |                                                                                                    |                     |               |  |  |  |  |
| Visit Summaries            |                                                                                                    |                     |               |  |  |  |  |
| Clinical Reports           | Renew                                                                                                    |                     |               |  |  |  |  |
| Health Library             | Patanol Learn more about this 🖄                                                                                 |                     |               |  |  |  |  |
| Patient Education          | t Education Date Started On: Jan 08, 2024                                                                       |                     |               |  |  |  |  |
|                            | Show more info                                                                                                  |                     |               |  |  |  |  |
|                            | Claritin 10 mg oral tablet Learn                                                                                | n more about this 🖄 |               |  |  |  |  |
|                            | Date Started On: Oct 11, 2023                                                                                   |                     |               |  |  |  |  |

3. Send the renewal request to : "Aviano Warrior PRAP Clinic".

Who do you want to send the renewal request to? \*

Aviano Warrior PRAP Clinic X

## Which prescription(s) would you like to renew?

🗸 Flonase 50 mcg/inh nasal spray

Ordered By: FRANKLIN, SALITA ELIZABETH, PA

· Show more into

Claritin 10 mg oral tablet

Ordered By: FRANKLIN, SALITA ELIZABETH, PA

Show more info

Patanol

### Show more info

Is your medication not listed? Add medication

## \* How should we contact you if we have questions?

- By secure message
- By phone (please provide number)

#### Additional comments

I would like to refill this medication

Send 0

Cancel

- Choose the medication you want to fill.
- Choose how you would like to be contacted by your PCM.
- Put any additional comments on the message box.
- Click "Send"

4. The clinic has up to three duty days to complete your request. **Note:** Ensure you have a correct phone number that you can be reached to discuss clarifying questions by your healthcare team (if any).